ıı

http://zcpt.gzc.suda.edu.cn

"

"

| ◎ ==欢迎访问苏州大学网站== × +                      |                       |            |          |                            |     |  |  |
|-------------------------------------------|-----------------------|------------|----------|----------------------------|-----|--|--|
| 🔿 🏠 🍥 k http://www.suda.edu.cn/home/jzyg, | sp                    |            |          | 日 🔸 🗸 Q 印度疫情向周边扩散 🥠 島援 👗 🤸 | 译 - |  |  |
| ・ 🗋 手机收藏夹 🌸 苏州大学 🎧 共创系统 🕒 资产月报 🚄 江        | 5人社 💮 全國排河 🞯 苏州市人 🗋 克 | 5州智加       |          |                            |     |  |  |
|                                           | 当前位置: 首页 > 数职员工       |            |          |                            |     |  |  |
| 教职员                                       | 教职员工                  |            |          |                            |     |  |  |
| •                                         |                       |            |          |                            |     |  |  |
|                                           |                       |            |          |                            |     |  |  |
|                                           | 通知发文                  | 苏大邮件系统     | 网络账户查询   | 教(下五地 (合教室使用丰情)            |     |  |  |
|                                           | 办公自动化系统               | 人力资源信息系统   | 科技管理信息系统 | 高级财务平台                     |     |  |  |
|                                           |                       |            |          |                            |     |  |  |
|                                           | 本科生事务系统               | 仪器设备采购平台   | 办公物资采购系统 | 实验材料采购系统                   |     |  |  |
|                                           | 国有资产管理服务平台            | 大型仪器体立     |          |                            |     |  |  |
|                                           | 教职工政治学习参              | 考资料 党校培训系统 | 规章制度     | 会议室管理系统                    |     |  |  |
|                                           | 苏大黄页                  |            |          |                            |     |  |  |
|                                           |                       |            |          |                            |     |  |  |

2

1

ıı

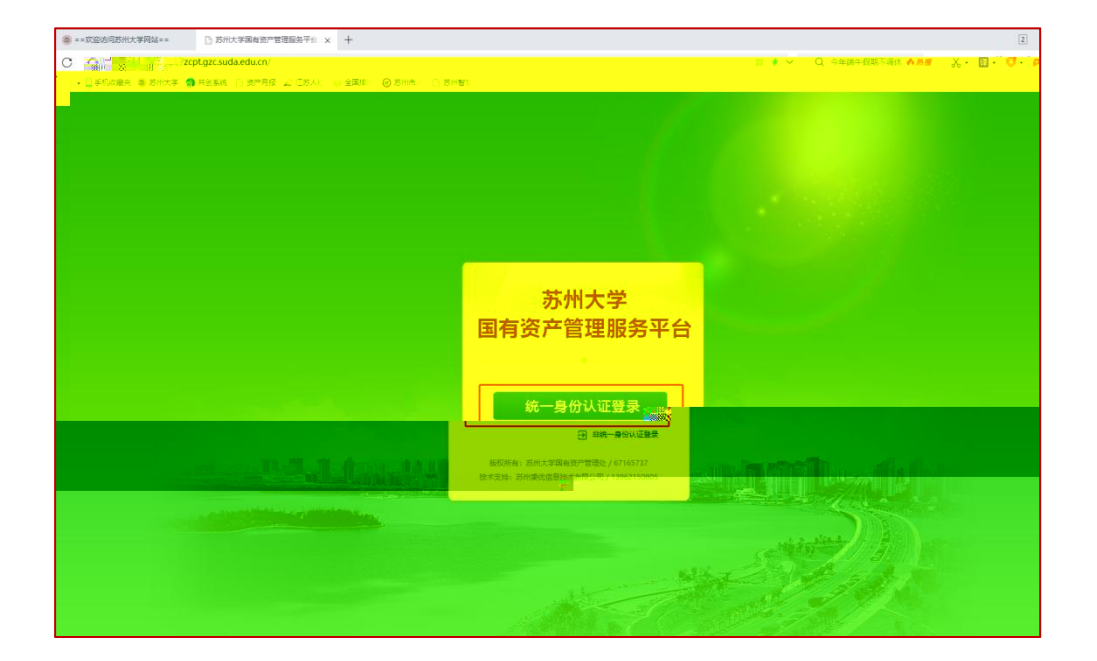

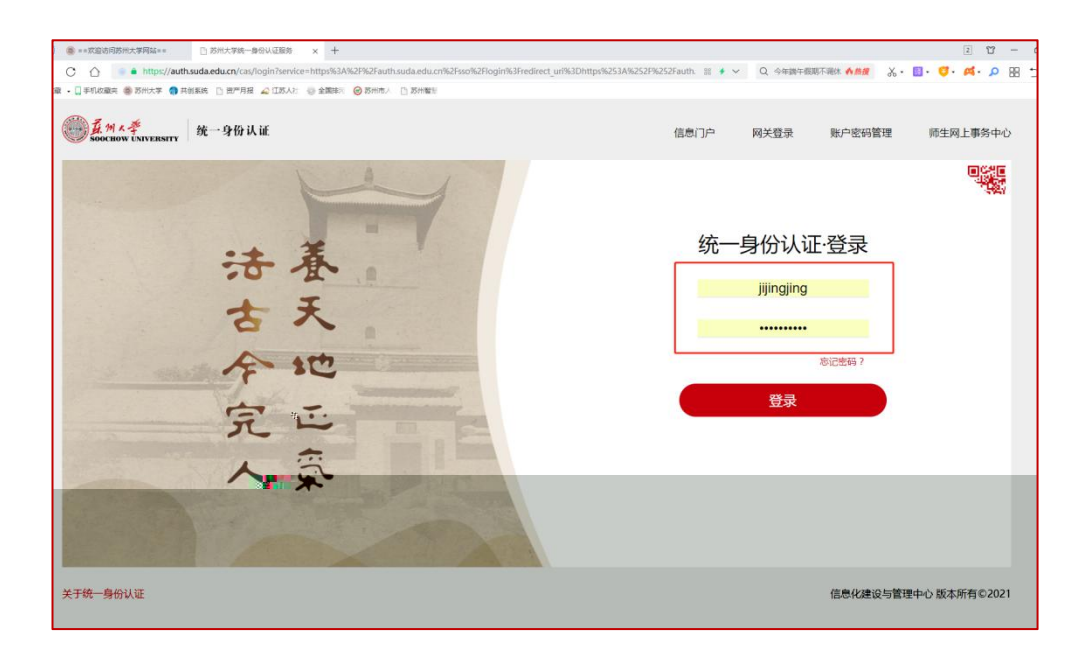

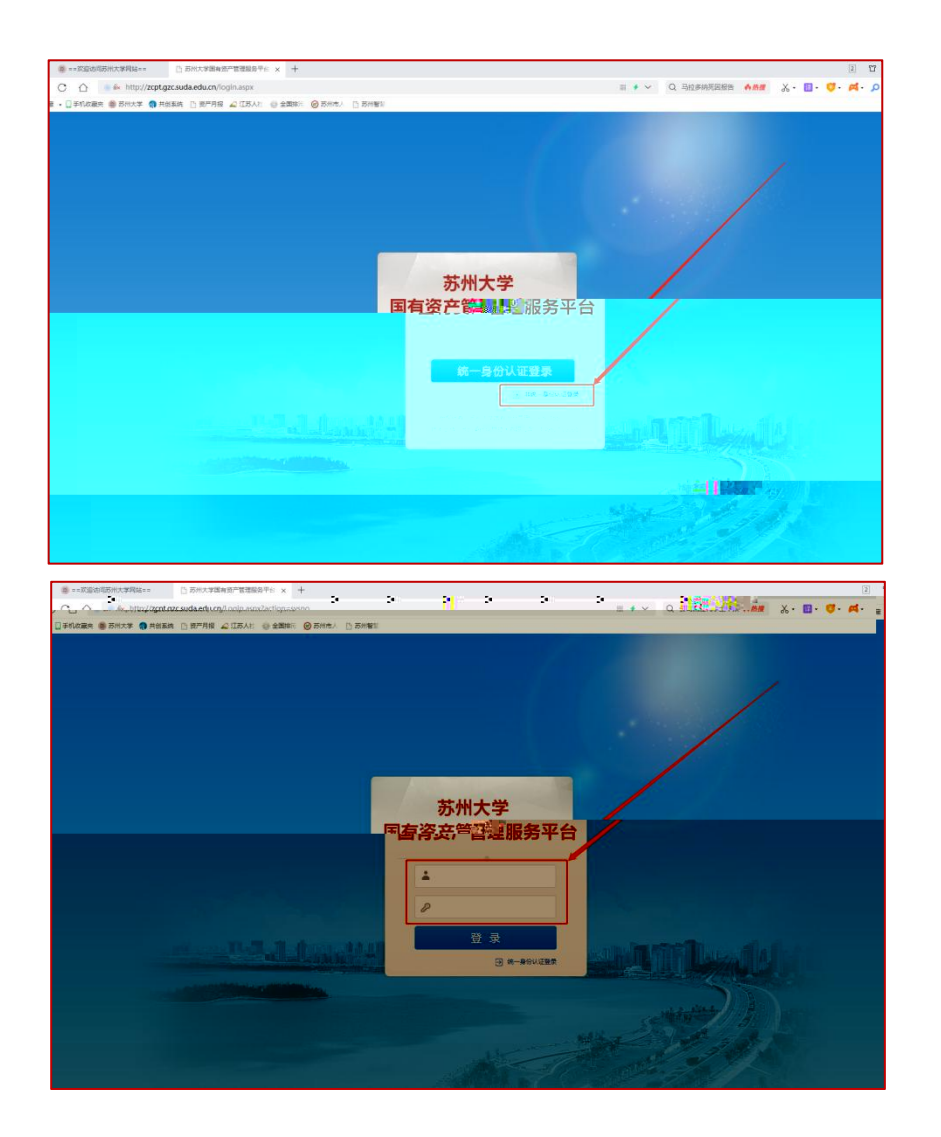

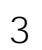

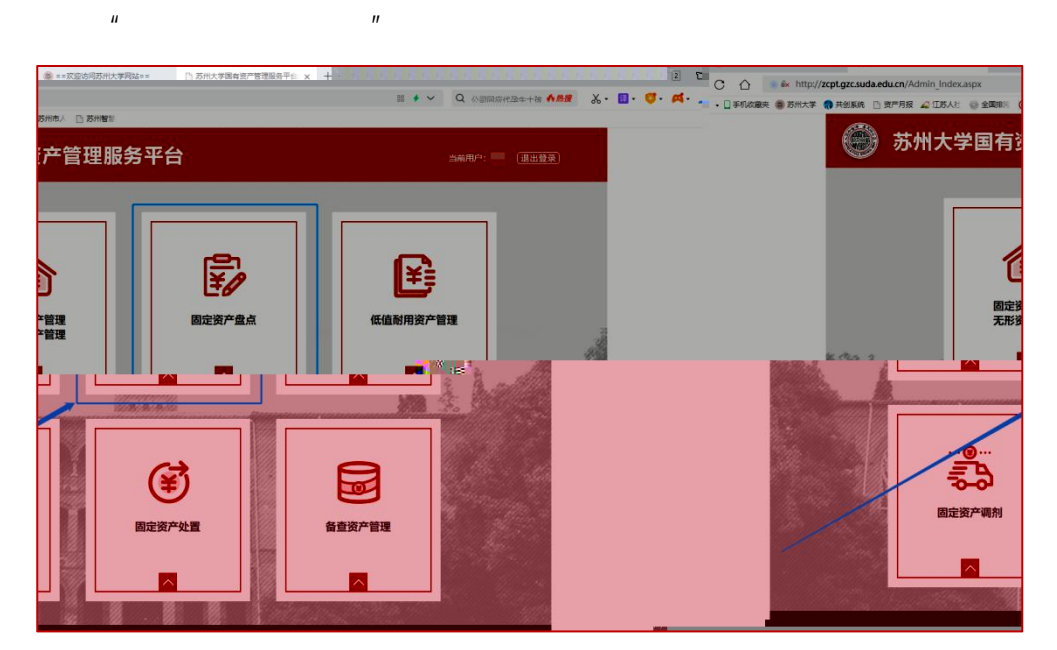

## 

| A                 |                     |                   |                 |             | August and the later                         |                     |                                                  |
|-------------------|---------------------|-------------------|-----------------|-------------|----------------------------------------------|---------------------|--------------------------------------------------|
|                   | salar a http://www. | concruda edu co/A | dmin Index arry | 10.99842.00 | ATANIAC X T                                  |                     |                                                  |
| - na - D - Minana | * TH+* • INF        |                   |                 |             | D. STHERE                                    | an of paraetrianant |                                                  |
| 00                |                     |                   | No ig anters    | 0.000       |                                              |                     |                                                  |
| 🌑 苏州フ             | 大学固定资               | 产盘点系              | 统               |             |                                              |                     | <ul> <li>真实姓名:</li> <li>所羅銀门: 光电科学与工作</li> </ul> |
| ~                 |                     |                   |                 |             |                                              |                     |                                                  |
| 主页值度              | 你当前的位置:[            | 主页值息]             |                 |             |                                              |                     |                                                  |
| 盘运管理              | 一 待盘资产              | -                 |                 |             |                                              | 更多                  | 通知                                               |
|                   |                     |                   |                 |             |                                              |                     | 公告                                               |
|                   | 序号 资产编号             | 资产名称              | 数量/面积           | 原道          | 净值 取得日期 使用部门 设管人 存放地                         |                     | <ul> <li>苏州大学国定资产损失赔偿管理办法(苏大国资</li> </ul>        |
|                   | 1 00 8 : 9 :        | 18:018            | 1.00            | 3565.28     | 475.37 2016-12-08 159006光电学院科科 (1) 本部 (i) 主… |                     | (2019) 118                                       |
|                   | 2 00 7×5+           | IR IIIE/FAA       | 1.00            | 12399.00    | 10332.48 2020-04-27 159005光电学编科4 () 数点 } ()  |                     | ○ 武州大学国中将产校署管理实际研究(武士国务                          |
|                   | 3 00 7.131          | 1-2-31330E        | 1.00            | 72          |                                              |                     |                                                  |
|                   |                     |                   |                 |             |                                              |                     |                                                  |
|                   |                     |                   |                 |             |                                              |                     |                                                  |
|                   |                     |                   |                 |             |                                              |                     |                                                  |
|                   |                     |                   |                 |             |                                              |                     |                                                  |
|                   |                     |                   |                 |             |                                              |                     |                                                  |
|                   |                     |                   |                 |             |                                              |                     |                                                  |
|                   |                     |                   |                 |             |                                              |                     |                                                  |
|                   |                     |                   |                 |             |                                              |                     |                                                  |
|                   |                     |                   |                 |             |                                              |                     |                                                  |
|                   |                     |                   |                 |             |                                              |                     |                                                  |
|                   |                     |                   |                 |             |                                              |                     |                                                  |
|                   |                     |                   |                 |             |                                              |                     |                                                  |
|                   |                     |                   |                 |             |                                              |                     |                                                  |
|                   |                     |                   |                 |             |                                              |                     |                                                  |
|                   |                     |                   |                 |             |                                              |                     |                                                  |
|                   |                     |                   |                 |             |                                              |                     |                                                  |
|                   |                     |                   |                 |             |                                              |                     |                                                  |

5 " — " " … "

| ★ 収蔵 · □手机収蔵夫 | 第二日本内 ax http://zcqc.gzc.suda.edu.cn/Adn<br>参 お州大学 (1) 共前系统 (1) 法产月接 企 江苏人と) | m_index.aspx III<br>④ 全国形: ● お州市人 □ お州智川                       | A 10 CHARLES WARE STREET & CO. M. D BR D |
|---------------|------------------------------------------------------------------------------|----------------------------------------------------------------|------------------------------------------|
| ) 苏州ナ         | 大学固定资产盘点系统                                                                   | 充                                                              | ■ 真写姓名:<br>■ 作品取(): - 沖田林学               |
| 丰西信申          | ·<br>亦当前的位置:(主页词思)                                                           |                                                                |                                          |
| 盘点管理          | 侍盘资产                                                                         |                                                                | · 通知                                     |
| 「「「「」」の       |                                                                              |                                                                |                                          |
|               |                                                                              |                                                                |                                          |
|               |                                                                              |                                                                | (2019) 11号                               |
|               | 2 001000 14520110                                                            | 1.00 12289 00 1022 28 2020-04-22 152005/06 2747474 1 1 25611.0 |                                          |
|               | 3 001 67 152 \$ 6118                                                         | 1.00 778.40 583.65 2020-01-07 159005//#7976415 1 1 25/// 1 0   |                                          |
|               | 4 001-(61 14932)                                                             | 1.00 2598.99 1905.88 2019-12-05 159005分角第四部1 1 1 15/011 0      | [2019] 109                               |
|               | 5 00 1 E 12 1                                                                | 1.00 490.00 426.77 2019-06-15 155005光电学编科社 1 ( 数法) 1 0         | ○ 苏州大学国会迎产清查盘点实施短期(苏大                    |
|               | 6 00 k (67 k) (1)                                                            | 1.00 400.00 426.77 2019-00-15 155005光电学统科社 1 1 数进110           | (2019) 13등                               |
|               | 7 00 F (E) 100 F                                                             | 1.00 400.00 426.77 2019-00-15 155005兆电等编码 1 1 数法110            |                                          |
|               | 0 00 k ( ( ) 3 ) ) }                                                         | 1.00 400.00 425.77 2019-00-15 155005%(dg)993844 ( ) B(j) ( 0   | 动态                                       |
|               | 9 001-111 11078                                                              | 1.00 400.00 425.77 2019-00-15 155005光电学统科社 (                   |                                          |
|               | 10 0C k (2) 10 5                                                             | 1.00 480.00 425.77 2013-08-15 155005光电学统科社 ( ) 数语 ( )          |                                          |
|               | 11 00 F 15 2 1 2 2 8                                                         | 1.00 480.00 428.77 2019-08-15 155005光电学院科科 1   数运   0          |                                          |
|               | 12 OC 8 - 51 1 1 1 2 2 R                                                     | 1.00 480.00 426.77 2019-08-15 155005光电学院科科 1   数法   0          |                                          |
|               | 13 0C F (1) 1, 1, 1, 12                                                      | 1.00 980.00 871.18 2019-08-15 155005光电学统科系     数正   0          |                                          |
|               | 14 OC F (E) (, , ) (b)                                                       | 1.00 990.00 871.18 2019-08-15 158005光光学现录集 1 1 数位110           |                                          |
|               | 15 OC ( ) ( E ) ( ) ( ] ( ] ( ]                                              | 1.00 980.00 871.18 2019-08-15 158006光用空机和4 1 1 数位110           |                                          |
|               | 16 0C) (67 (7.51) (2.52)                                                     | 1.00 990.00 971.19 2019-08-15 158005光电学和科4 1 1 数位110           |                                          |
|               | 17 00 × (E) (J, L) (b)                                                       | 1.00 980.00 871.18 2019-08-15 159005光电学编科社 1 1 数进1:0           |                                          |
|               | 18 OC + (E) + (, 1, 1 <u>0</u>                                               | 1.00 990.00 871.19 2019-08-15 159005光电学结科4 1 数点 1 0            |                                          |
|               | 19 00 1 11 1, 1 10                                                           | 1.00 990.00 871.18 2019-08-15 155005光电学院科4 (                   |                                          |
|               | 20 0C F (1) 1, 1, 10                                                         | 1.00 900.00 071.10.2019-00-15 159005光电学统科4 1 1 数进11 0          |                                          |

"

11

"

"

"

6

"

"

"

и и и и

....

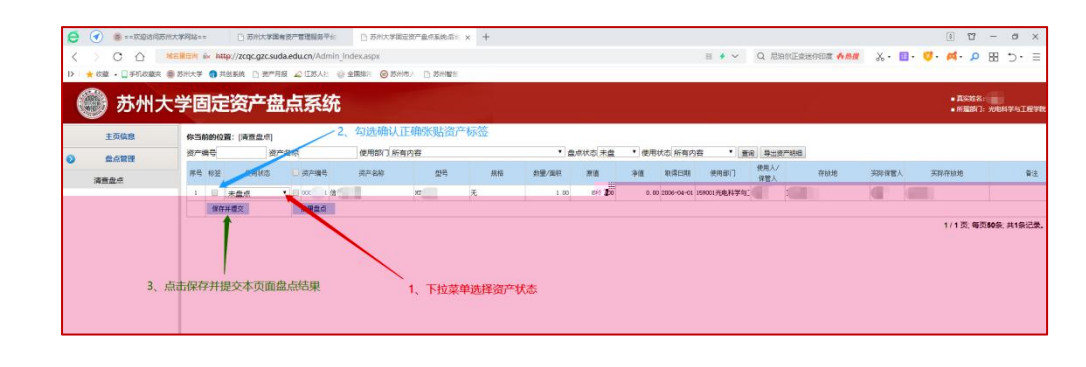

7

 и
 и
 и
 и
 и
 и
 и
 и
 и
 и
 и
 и
 и
 и
 и
 и
 и
 и
 и
 и
 и
 и
 и
 и
 и
 и
 и
 и
 и
 и
 и
 и
 и
 и
 и
 и
 и
 и
 и
 и
 и
 и
 и
 и
 и
 и
 и
 и
 и
 и
 и
 и
 и
 и
 и
 и
 и
 и
 и
 и
 и
 и
 и
 и
 и
 и
 и
 и
 и
 и
 и
 и
 и
 и
 и
 и
 и
 и
 и
 и
 и
 и
 и
 и
 и
 и
 и
 и
 и
 и
 и
 и
 и
 и
 и
 и
 и
 и
 и
 и
 и
 и
 и
 и
 и
 и
 и

Ш

8

| 1 |      | 2020 |
|---|------|------|
|   | 2021 |      |
| 2 |      |      |
| 3 |      |      |